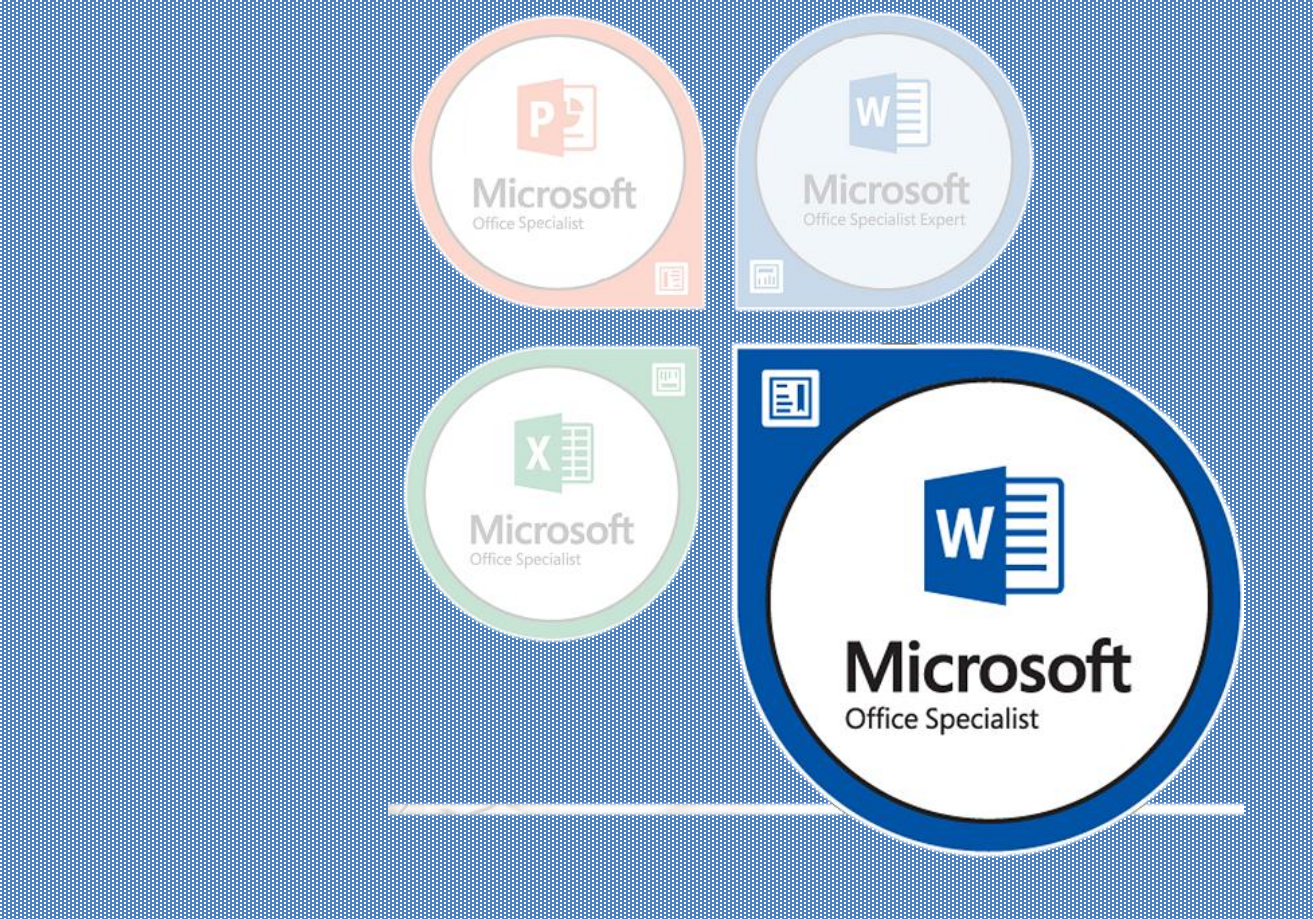

# MICROSOFT WORD 2016

# NỘI DUNG BÀI GIẢNG

Mục tiêu bài học

1

4

7

- 2 Định dạng văn bản
- 3 Định dạng đoạn văn bản
  - Sử dụng Format Painter
- 5 Định dạng văn bản với Styles
- 6 Bullets and Numbering
  - Sử dụng WordArt
- 8 Các kỹ năng liên quan đến bài thi MOS

#### 1. Mục tiêu bài học

- Các kỹ thuật định dạng văn bản và đoạn (paragraph) văn bản.
- Cách tổ chức tài liệu dạng danh sách, danh sách đa cấp.
- Cách dùng tab và đặt điểm dừng của tab.
- Vai trò của Style trong định dạng và áp dụng style trong định dạng.
- Cách sử dụng WordArt trong trình bài và trang trí tài liệu

- 2. Định dạng văn bản
  - Các lệnh định dạng văn bản trên Ribbon
  - Sử dụng hộp thoại Font (The Font Dialog Box)
  - Sử dụng mini toolbar
  - Định dạng văn bản bằng chức năng Find and Replace

| HOME                   | SERT DESIGN PAGE LAYOUT                                      | REFEREN    |
|------------------------|--------------------------------------------------------------|------------|
| , Cut                  | Calibri (Body) - 13 - A A A A                                | . A        |
| Copy<br>Format Painter | B $I \sqcup \neg ab \in X_2 X^2$ $\land \neg a^2 \checkmark$ | <u>A</u> - |
| pboard                 | Font                                                         | ra i       |

| Khi chọ <mark>Calibri (Body) → 13 → A<sup>*</sup> A<sup>*</sup> →*</mark><br>bản tượ<br>B I <u>U</u> <sup>al</sup> <u>X</u> → <u>A</u> → <u>E</u> → <u>a</u><br>có thể t                                                                                                    | Ar-<br>Styles |
|----------------------------------------------------------------------------------------------------|---------------|
| Fart                                                                                                    | 2 ~           |
| Font Ad <u>v</u> anced                                                                                                    | r A           |
| Font:       Font style:       Size:         + Body       Regular       13         + Body       Italic       8         Agency FB       Bold       10         Algerian       Italic       9         Arial       Italic       10         Font color:       Underline style:       Underline color:         Automatic       (none)       Automatic         Effects       Strikethrough       All caps         Double strikethrough       All caps         Sugerscript       Hidden         Subscript       Preview |               |
| +Body<br>This is the body theme font. The current document theme defines which font                                                                                                    | will be used. |
| Set As <u>D</u> efault Text <u>Effects</u> OK                                                                                                    | Cancel        |

MOS Word 2016

#### 3. Định dạng đoạn văn bản

- Dùng phím tắt canh lề đoạn văn bản
- Dùng lệnh trên Ribbon canh lễ đoạn văn bản
- Canh lề đoạn văn bản sử dụng hộp thoại Paragraph
- Thay đổi khoảng các giữa các dòng trong đoạn văn bản

| Paragraph                                                                                                    |                                                                                                    |                                                                                                    | ?                                                                                   | $\times$ |
|----------------------------------------------------------------------------------------------------|----------------------------------------------------------------------------------------------------|----------------------------------------------------------------------------------------------------|-------------------------------------------------------------------------------------|----------|
| Indents and Spa                                                                                                | cing Line a                                                                                                    | nd <u>P</u> age Breaks                                                                                                    |                                                                                     |          |
| General                                                                                                    |                                                                                                    |                                                                                                    |                                                                                     |          |
| Ali <u>a</u> nment:<br><u>O</u> utline level:                                                                  | Justified<br>Left<br>Centered                                                                                                    | Collapsed by                                                                                                    | default                                                                             |          |
| Indentation                                                                                                    | Right<br>Justified                                                                                                    |                                                                                                    |                                                                                     |          |
| Left:                                                                                                    | 0"                                                                                                    | Special:                                                                                                    | By:                                                                                 |          |
| Right:                                                                                                    | 0- 🗘                                                                                                    | (none)                                                                                                    | $\sim$                                                                              | -        |
| <u>M</u> irror inde                                                                                            | ents                                                                                                    |                                                                                                    |                                                                                     |          |
| Before:                                                                                                    | 0 nt                                                                                                    | Line spacing:                                                                                                    | Δt:                                                                                 |          |
| After:                                                                                                    | 8 nt                                                                                                    | Multiple                                                                                                    | 13                                                                                  |          |
| Don't add                                                                                                    | spa <u>c</u> e betwee                                                                                                    | n parag Single<br>1.5 lines<br>Double                                                                                                    |                                                                                     |          |
| Preview                                                                                                    |                                                                                                    | At least                                                                                                    |                                                                                     |          |
| Previous Parage<br>Previous Parages<br>Sample Text Sa<br>Sample Text San<br>Sample Text Sam<br>Following Parag | aph Previous Paragraph<br>ph Previous Paragraph P<br>mple Text Sample Text<br>mple Text Sample Text<br>ple Text Sample Text Sam<br>raph Following Paragrap | Exactly<br>Multiple<br>revious Para<br>Sample Text Sample Text Sample Text Sample Text Sample Text Sample Text Sample Text Sample Text Sample Text Sample Text Sample Text<br>sh Following Paragraph Following Paragrap | Aragraph<br>nple Text Sample Text<br>nple Text Sample Text<br>h Following Paragraph |          |
| <u>T</u> abs                                                                                                   | Set As D                                                                                                    | <u>e</u> fault OK                                                                                                    | Ca                                                                                  | ncel     |

- Giữ các dòng trong đoạn một văn bản ở trên cùng một trang
- Thay đổi khoảng cách giữa các đoạn văn bản sử dụng Ribbon
- Thêm hoặc loại bỏ khoảng không gian trên hoặc dưới đoạn văn bản

Spacing $\downarrow = Before:$ 0 pt $\downarrow =$  $\downarrow = After:$ 8 pt $\downarrow =$ Paragraph $\Box$ 

| Paragraph ? ×                                                                                                    | Paragraph ? ×                                                                                                    |
|----------------------------------------------------------------------------------------------------|----------------------------------------------------------------------------------------------------|
| Indents and Spacing Line and Page Breaks                                                                                                    | Indents and Spacing Line and Page Breaks                                                                                                    |
| Pagination          Widow/Orphan control         Keep with next         Keep lines together         Page break before                                                                                                    | General Alignment: Justified Qutline level: Body Text Collapsed by default Indentation                                                                                                    |
| Formatting exceptions           Suppress line numbers           Don't hyphenate                                                                                                    | Left:         0.25*         ≦         Special:         By:           Right:         0*         ♦         (none)         ♥                                                                                                    |
| Textbox options Tight wrap: None                                                                                                    | ☐ <u>M</u> irror indents<br>Spacing<br><u>B</u> efore: 0 pt                                                                                                    |
| Preview                                                                                                    | A <u>f</u> ter: 8 pt<br>Don't add spa <u>c</u> e between paragraphs of the same style<br>Preview                                                                                                    |
| <ul> <li>Pierious Pangaph Pierious Pangaph Pierious Pangaph Pierious Pangaph Pierious Pangaph</li> <li>Pierious Pangaph Pierious Pangaph Pierious Pangaph Pierious Pangaph</li> <li>Sample Text Sample Text Sample Text Sample Text Sample Text Sample Text Sample Text</li> <li>Sample Text Sample Text Sample Text Sample Text Sample Text Sample Text</li> <li>Sample Text Sample Text Sample Text Sample Text Sample Text Sample Text Sample Text</li> <li>Sample Text Sample Text Sample Text Sample Text Sample Text Sample Text</li> <li>Sample Text Sample Text Sample Text Sample Text Sample Text Sample Text</li> <li>Sample Text Sample Text Sample Text Sample Text Sample Text Sample Text</li> <li>Sample Text Sample Text Sample Text Sample Text Sample Text Sample Text</li> <li>Sample Text Sample Text Sample Text Sample Text Sample Text Sample Text</li> <li>Sample Text Sample Text Sample Text Sample Text Sample Text Sample Text</li> <li>Sample Text Sample Text Sample Text Sample Text Sample Text Sample Text</li> <li>Sample Text Sample Text Sample Text Sample Text Sample Text Sample Text</li> <li>Sample Text Sample Text Sample Text Sample Text Sample Text Sample Text</li> <li>Sample Text Sample Text Sample Text Sample Text Sample Text</li> <li>Sample Text Sample Text Sample Text Sample Text Sample Text</li> <li>Sample Text Sample Text Sample Text Sample Text Sample Text</li> <li>Sample Text Sample Text Sample Text Sample Text Sample Text</li> <li>Sample Text Sample Text Sample Text Sample Text Sample Text</li> <li>Sample Text Sample Text Sample Text Sample Text Sample Text</li> <li>Sample Text Sample Text Sample Text Sample Text Sample Text</li> </ul> | Provious Paragraph Provious Paragraph Following Paragraph Following Paragraph Follo |
| Tabs Set As Default OK Cancel                                                                                                    | <u>T</u> abs Set As <u>D</u> efault OK Cancel                                                                                                    |

Giữ các đoạn văn bản trên cùng môt trang

| Indents and Spa                                                                                           | cing Line and Page Breaks                                                                                                    | :                                                                                                    |  |
|----------------------------------------------------------------------------------------------------|----------------------------------------------------------------------------------------------------|----------------------------------------------------------------------------------------------------|--|
| Pagination                                                                                                |                                                                                                    |                                                                                                    |  |
| ✓ Widow/Orp ✓ Keep with n                                                                                 | next:                                                                                                    |                                                                                                    |  |
| Keep lines t                                                                                              | ogether                                                                                                    |                                                                                                    |  |
| Page break                                                                                                | before                                                                                                    |                                                                                                    |  |
| Formatting excer                                                                                          | otions                                                                                                    |                                                                                                    |  |
|                                                                                                    | ne numbers                                                                                                    |                                                                                                    |  |
| Don't byph                                                                                                | enate                                                                                                    |                                                                                                    |  |
| Touth on outlines                                                                                         |                                                                                                    |                                                                                                    |  |
| Textbox options                                                                                           |                                                                                                    |                                                                                                    |  |
| right weap:                                                                                               |                                                                                                    |                                                                                                    |  |
|                                                                                                    |                                                                                                    |                                                                                                    |  |
|                                                                                                    |                                                                                                    |                                                                                                    |  |
| Preview                                                                                                   |                                                                                                    |                                                                                                    |  |
| Preview                                                                                                   | ph Provinse Rangerph Provinse Pangerph Pro                                                                                                    | riozz Pozynętk Pierrinza Pongaęck                                                                                                    |  |
| Preview<br>Previous Program                                                                               | ph Persons Pangaph Persons Pangaph Per<br>h Persons Pangaph Persons Pangaph Person<br>le Text Sample Text Sample Text Sample Text S                                                                                                    | ricasa Ponganghi Peerinska Ponganghi<br>Ja Panganghi Perrinska Panganghi<br>ampie Text Sample Text Sample Text                                                                                                    |  |
| Preview<br>Permass Parager<br>Permass Parager<br>Sony<br>Sony<br>Sony                                     | ph Deminato Pongarghi Piercianto Pongarghi Pier<br>In Personal Dangarghi Personali Pangarghi Person<br>In Text Sample Text Sample Text S<br>In Text Sample Text Sample Text S<br>In Text Sample Text Sample Text Sample Text S                                                                                                    | rious Poogaph Perriaso Poogaph<br>24 Paugaph Perriaso Poogaph<br>imple Text Somple Text Sample Text<br>sample Text Sample Text Sample Text                                                                                                    |  |
| Preview<br>Previous Process<br>Sore<br>Sore<br>Following Prog<br>Program Following Prog<br>Following Prog | ph Previous Paragraph Previous Paragraph Pre-<br>th Persona Paragraph Persona Paragraph Person<br>In Text Sample Text Sample Text S<br>In Text Sample Text Sample Text Sample Text Sa<br>In Text Sample Text Sample Text Sample Text Sa<br>pole Following Paragraph Following Paragraph<br>Following Paragraph Following Paragraph | ricus Pongaph Perrinso Pongaph<br>Is Pangaph Perrinso Pongaph<br>imple Text Sample Text Sample Text<br>ple Text Sample Text Sample Text<br>ple Text Sample Text Sample Text<br>is Enforcing Pongaph Following<br>rg Pangaph Polawing Pangaph<br>is Following Pangaph. |  |

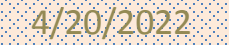

- Thụt lề đoạn văn bản
  - Dùng thước (Ruler)
    - First-line indent
    - Hanging indent
    - Left indent
    - Right indent
  - Dùng hộp thoại Paragraph
  - Dùng lệnh trên Ribbon

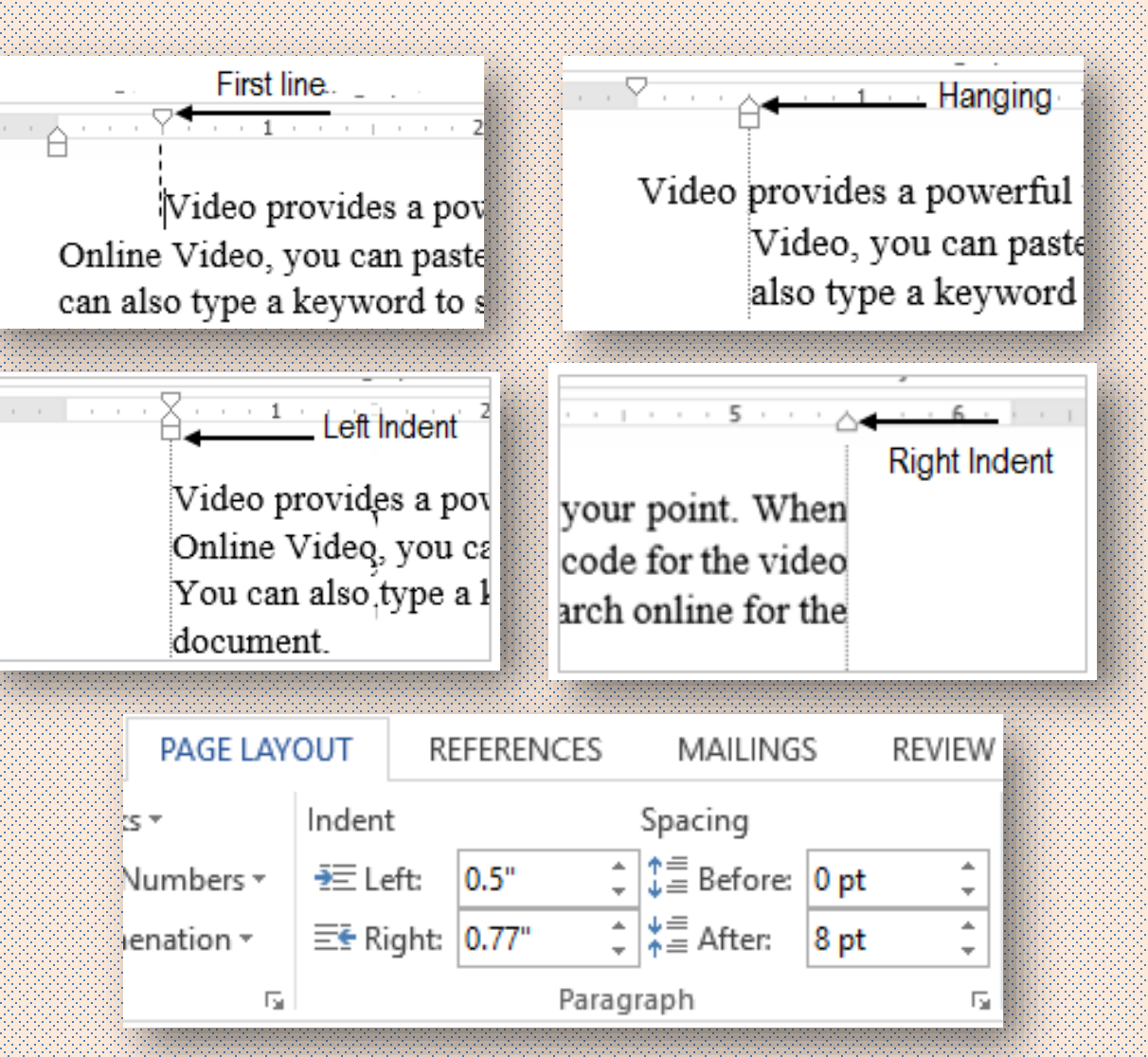

#### Thiết lập điểm dừng

- Cách thiết lập điểm dừng trên thước
  - Left Tab
  - Center Tab
  - Right Tab
  - Decimal Tab
  - Bar Tab

|     |       |   |   |   | <br>$\Box$ |   |  |
|-----|-------|---|---|---|------------|---|--|
| 73  |       | 1 | 1 | 1 | à          | 1 |  |
| Lef | t Tab |   |   |   |            |   |  |
| 0   |       |   |   |   |            |   |  |

···☆

|          | Dùng l          | nộp thoại Tab                  |               |          | Tabs             |               |                     |
|----------|-----------------|--------------------------------|---------------|----------|------------------|---------------|---------------------|
|          | 📕 X0a di        | em aung                        |               |          | Tab stop positio | n:            | De <u>f</u> ault ta |
|          |                 |                                |               |          | 3"               |               | 0.5"                |
| A        | · · · · · 2 · · | · · · · · <u>3</u> · · · · · · | • • 4 • • • • | 5        | 3"<br>5.5"       | ^             | Tab stops           |
| Mặt∙hàng | -+              | Số·lượng                       | <b>→</b>      | đơn∙giá¶ | Alignment        | ~             |                     |
| Mouse    | <del></del>     |                                |               | 25¶      | ◯ <u>L</u> eft   | Ocenter       | r C                 |
| Keyboard | <del></del>     |                                | <del></del>   | 30¶      | O Decimal        | ◯ <u>B</u> ar |                     |
| USB      | <del></del>     |                                | <del></del>   |          | Leader           |               |                     |
|          |                 |                                |               |          | () <u>1</u> None | • <u>2</u>    | С                   |
|          |                 |                                |               |          | O4               |               |                     |
|          |                 |                                |               |          | <b>C</b>         |               | lear                |

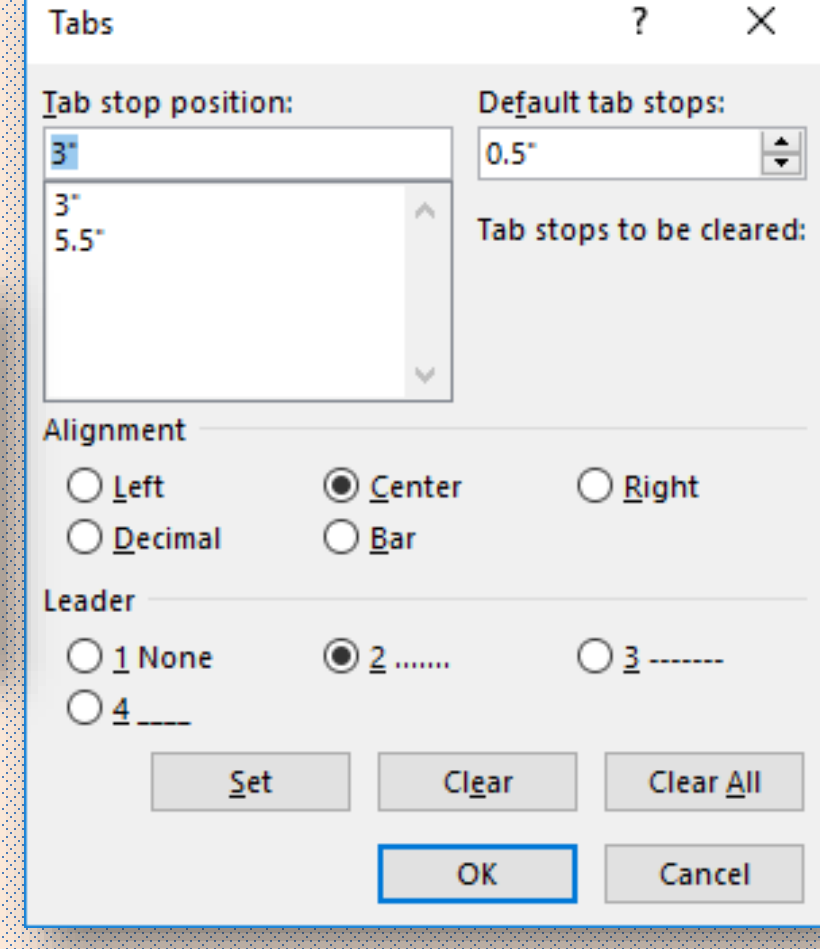

#### 4. Sử dụng Format Painter

- Cách sao chép định dạng dùng chức năng Format Painter
- 5. Định dạng văn bản với Styles
  - Sử dụng Quick Styles
  - Sử dụng Styles Pane

AaBbCcD AaBbCcD AaBbCc AaBbCcC

1 Normal 1 No Spac... Heading 1 Heading 2

Styles

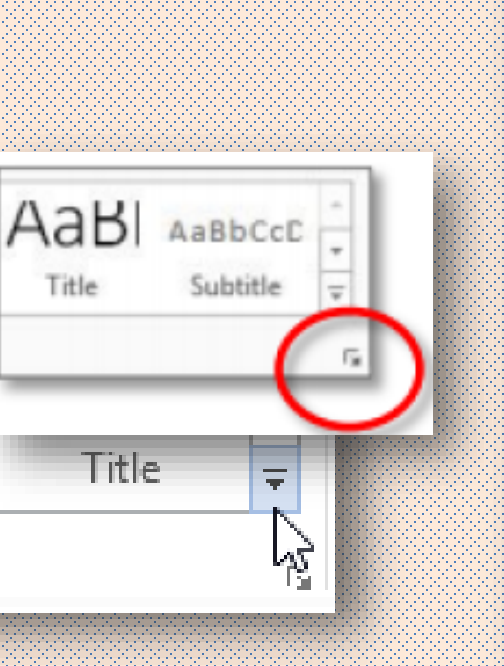

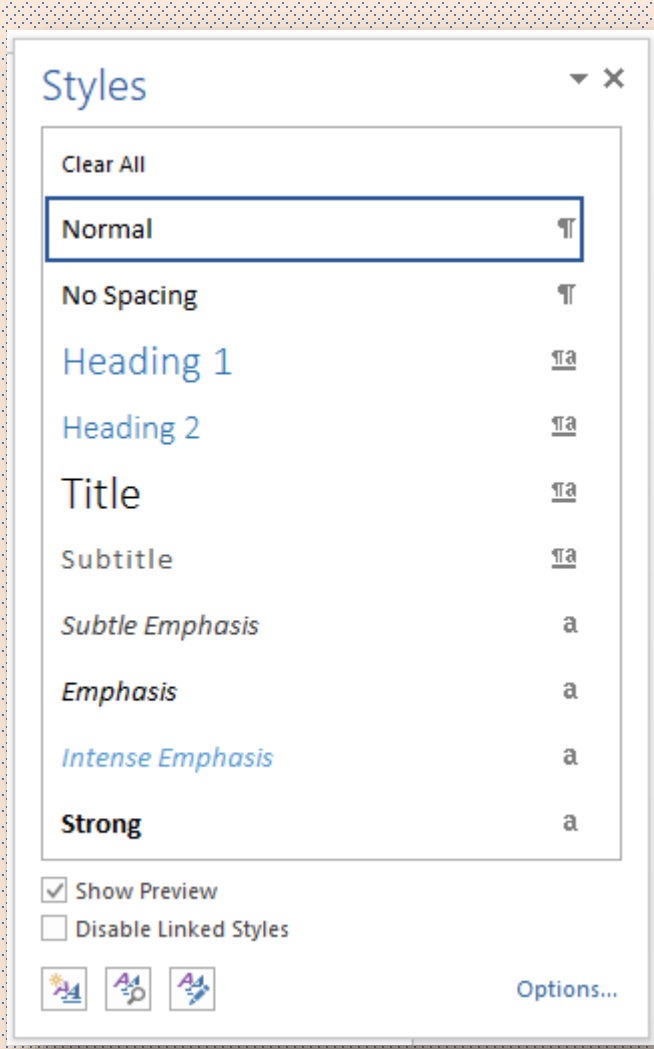

- Tạo Styles trong Style pane
- Sử dụng lệnh Create a Style trên Quick Style
- Sử dụng nút Manage Style trong Style pane
- Hiệu chỉnh Styles
- Xóa các Style do người dùng tạo ra
- Xóa định dạng hoặc Style

| Create New Style from Formatting | ?  | ×    |
|----------------------------------|----|------|
| Name:                            |    |      |
| NewStyle                         |    |      |
| Paragraph style preview:         |    |      |
| Style1                           |    |      |
| OK <u>M</u> odify                | Ca | ncel |

| Create New Style from Formattin                                                                                                    | ig ?                                                                                  | ×      |
|----------------------------------------------------------------------------------------------------|---------------------------------------------------------------------------------------|--------|
| Properties                                                                                                    |                                                                                       |        |
| <u>N</u> ame:                                                                                                    | Style1                                                                                |        |
| Style <u>t</u> ype:                                                                                                    | Paragraph                                                                             | $\sim$ |
| Style <u>b</u> ased on:                                                                                                    | ¶ Normal                                                                              | $\sim$ |
| Style for following paragraph:                                                                                                    | ¶ Style1                                                                              | $\sim$ |
| Formatting<br>Calibri (Body) 13<br>E E E E E E E E Formatting<br>Previous Paragraph Previous Paragraph<br>Paragraph Previous Paragraph Previous<br>Sample Text Sample T<br>Sample Text Sample Text<br>Sample Text Sample Text<br>Sample Text Sample Text<br>Following Paragraph Following Para<br>Following Paragraph Following Para<br>Following Paragraph Following Para | B I U Automatic ✓<br>= = ↓ ↓ ↓ Automatic ✓<br>= = ↓ ↓ ↓ ↓ ← ← ← ← ← ← ← ← ← ← ← ← ← ← |        |
| Indent:<br>Left: 0.25°, Style: Show in the<br>Based on: Normal                                                                                                    | Styles gallery                                                                        |        |

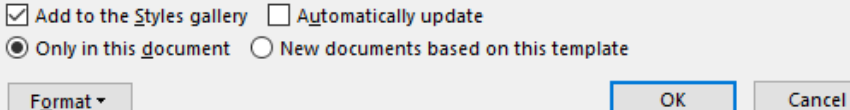

4/20/2022

- Sao chép tất cả Style từ một tập tin Template
- Sao chép một số Style từ tập tin Template

| Templates and Add-ins ?                                                                         | ×            | Sao chép Style Các Style cần sao                                                                                                    | chép                    |
|-------------------------------------------------------------------------------------------------|--------------|----------------------------------------------------------------------------------------------------|-------------------------|
| Templates       XML Schema       XML Expansion Packs       Linked CSS         Document template | tach         | Organizer         Styles       Macro Project Items         To MOS Word2013.docx:       In NormalPre.dotm:         apple-converted-space       Office         Bai thuc hanh       Default Paragraph Font         Bullet Number - Cap3       Delete         bullet cap1       To blo Normal | ? ×                     |
| Checked items are currently loaded.                                                             | A <u>d</u> d | builetcap1         builetcap2         builetcap3         builetcap4         builetcap5         Styles available in:         MOS Word2013.docx (Document)         Close File                                                                                                    | ✓<br>Clos <u>e</u> File |
| Full path:                                                                                      |              | Description<br>Font: (Default) +Body (Calibri), Left<br>Line spacing: Multiple 1.08 li, Space<br>After: 8 pt, Widow/Orphan control                                                                                                    | Close                   |
| Organizer OK                                                                                    | Cancel       |                                                                                                    | Close                   |

4/20/2022

- 6. Tổ chức danh sách thông tin
   Bullets and Numbering
  - Đánh dấu đầu dòng các đoạn văn bản
  - Tùy biến kiểu Bullets
  - Kết thúc một danh sách

| 🗄 📲 🗄 📲 🚝 🚝 🖉 🌡 🖷 🛛 🚘 🗛 🔤          | Define New Bullet      | ? ×          |
|------------------------------------|------------------------|--------------|
| Bullet Library                     | Bullet character       |              |
|                                    | Symbol <u>P</u> icture | <u>F</u> ont |
|                                    | Left                   |              |
|                                    | Preview                |              |
| Document Bullets                   |                        |              |
| _ o ■ • ✓ 📰                        |                        |              |
| <ul> <li>■ - ↓ &gt; ● ↓</li> </ul> | ·                      |              |
| € Change List Level                |                        |              |
| Define New Bullet                  | ОК                     | Cancel       |

- Tạo một danh sách với số thứ tự (numbering)
  - Sử dụng số thứ tự định sẵn
  - Thiết lập giá trị của số thứ tự
  - Sắp xếp thứ tự của một danh sách

| \$ ▼ \$ ▼ \$   | ≡ •≡   <u>2</u> ↓   1 | T AaBbCo       | Sort Text                                                                                            | ? ×    | Set Numbering Value ? ×                                                                                                    |
|----------------|-----------------------|----------------|----------------------------------------------------------------------------------------------------|--------|----------------------------------------------------------------------------------------------------|
| Numbering L    | ibrary<br>1<br>2<br>3 | 1)<br>2)<br>3) | Sort by<br>Paragraphs ✓ Type: Text<br>Paragraphs<br>Theadings<br>Field 1<br>Type: Text<br>Type: Text |        | <ul> <li><u>Start new list</u></li> <li><u>Continue from previous list</u></li> <li>Advance value (skip numbers)</li> <li>Set <u>v</u>alue to:</li> </ul> |
| I<br>II<br>III | A<br>B<br>C           | a)<br>b)<br>c) | Type:     Text       My list has     O Header row       O Header row     OK                          | Cancel | 1 ÷<br>Preview: 1.<br>OK Cancel                                                                                                    |

- Tạo một danh sách đa cấp Multilevel List
- Tùy biến danh sách đa cấp

| Define new Multilevel list ? ×                                                                                                    | Define new Multilevel list                                                                                                    | ? ×                                                                                                    |
|----------------------------------------------------------------------------------------------------|----------------------------------------------------------------------------------------------------|----------------------------------------------------------------------------------------------------|
| Click level to modify:<br>$ \begin{array}{c} 1 \\ 2 \\ 3 \\ 4 \\ 5 \\ 6 \\ 7 \\ 8 \\ 9 \\ \end{array} $ $ \begin{array}{c} 1 \\ - \\ (a) \\ (a)$ | Click level to modify:           1         1. Heading 1           3         1.1.           4         1.1.1.           5         1.1.1.           6         1.1.1.1.           7         1.1.1.1.           9         1.1.1.1.           1.1.1.1.1.1.           1.1.1.1.1.1. | Apply <u>c</u> hanges to:<br>Whole list  Lin <u>k</u> level to style:<br>Heading 1  Level to s <u>h</u> ow in gallery:<br>Level 1  Level 1  Level 1 |
| i.       Number format       Enter formatting for number:       1)   Ent                                                                                                    | Number format         Enter formatting for number:         1.         Mumber style for this level:                                                                                                    | Start at: 1 +<br>Restart list after:                                                                                                    |
| Number style for this level:     Include level number from:       1, 2, 3,                                                                                                    | 1, 2, 3,     Position                                                                                                    | Legal style numbering                                                                                                    |
| Position       Number alignment:     Left     Aligned at:     0"       Text indent at:     0.25"     Image: Set for All Levels                                                                                                    | Text indent at: 0.25"                                                                                                    | Tab character     Add tab stop at:     0.25"                                                                                                    |
| More >> OK Cancel                                                                                                    | << <u>L</u> ess                                                                                                    | OK Cancel                                                                                                    |

MOS Word 2016

### 7. Sử dụng WordArt

- Sử dụng WordArt
- Hiệu chỉnh nền của WordArt
- Hiệu chỉnh văn bản nội dung của WordArt
- Hiệu chỉnh vị trí của Word Art so với văn bản xung quanh

| <b>A</b><br>WordArt | A 2 | π Equation<br>Ω Symbol • |   |   |
|---------------------|-----|--------------------------|---|---|
| A                   | A   | A                        | A | A |
| А                   | Α   | A                        | A | Α |
| A                   | A   | A                        | A | A |

| A - | 🕫 Create Link        | 2 |                                     | 2 |
|-----|----------------------|---|-------------------------------------|---|
| A   | <u>S</u> hadow       | Þ | Arrange                             |   |
| A   | <u>R</u> eflection   | × |                                     |   |
| A   | <u>G</u> low         | F | No Transform                        | * |
| A   | <u>B</u> evel        | × | abcde                               |   |
| A   | 3- <u>D</u> Rotation | × | cde ocde ocde                       |   |
| abc | <u>T</u> ransform    | F | Scdet Guint Mood                    |   |
|     |                      |   | abcde abcde abcde <sup>a</sup> bcde |   |

| ٩K | LAYOUT OPTIONS ×                                                            |
|----|-----------------------------------------------------------------------------|
|    | In Line with Text                                                           |
|    | <u> </u>                                                                    |
|    | With Text Wrapping                                                          |
|    |                                                                             |
|    |                                                                             |
|    | <ul> <li>Move with text </li> <li>Fix position on </li> <li>page</li> </ul> |
|    | See more                                                                    |

- 8. Tổng kết bài học Các kỹ năng liên quan đến bài thi MOS
  - Cách định dang văn bản và đoạn văn bản.
  - Định dạng văn bản bằng chức năng Replace và Format Painter
  - Cách tạo Style và sử dụng Style
  - Cách tạo và định dạng WordArt